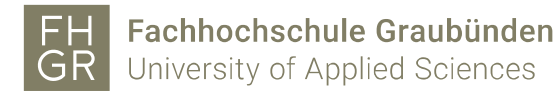

### Install a plotter on a Mac

1. Download the driver for the plotter. You can download it from the Intranet Downloads/Informatik/Treiber/MAC/Plottertreiber/HP Plotter..., or from one of the following links.

#### Plotter building A:

https://support.hp.com/ch-de/drivers/selfservice/hp-designjet-t930-printerseries/8255326

#### Plotter building C:

https://support.hp.com/ch-de/drivers/selfservice/hp-designjet-t920-printerseries/5365093

2. Install the driver with the standard settings. After the installation close the HP assistant. During the installation you have to enter your username and password of your Mac.

| R | IP Designjet Installer möchte Änderungen<br>1. Geben Sie Ihr Kennwort ein, um dies zu |              |
|---|---------------------------------------------------------------------------------------|--------------|
|   | Name:                                                                                 | htw          |
|   | Kennwort:                                                                             | •••••        |
|   |                                                                                       | Abbrechen OK |

- 3. Open an Internet browser.
- 4. Connect with the following URL: <u>http://localhost:631</u>

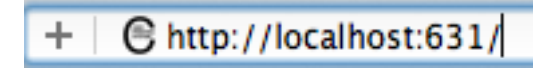

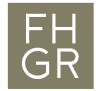

5. If following message is shown do the steps 6 – 9. Alternatively go on with step 10.

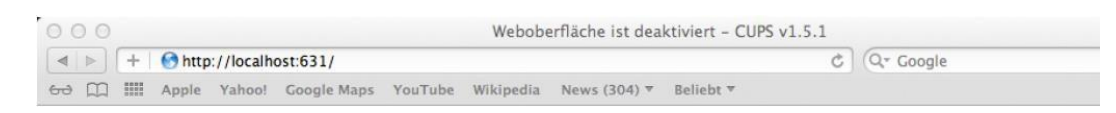

## Weboberfläche ist deaktiviert

Die Weboberfläche ist zur Zeit deaktiviert. Verwenden Sie "cupsctl WebInterface=yes", um sie zu aktivieren.

- 6. Search for the Terminal with the magnifier top right by the clock
- 7. Enter the following command:

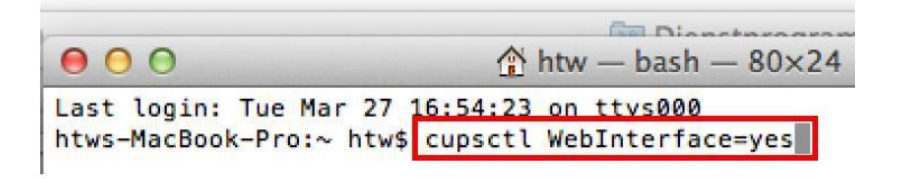

- 8. Open an Internet browser.
- 9. Connect with the following URL: http://localhost:631

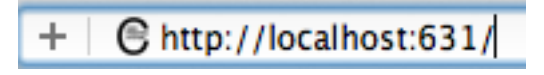

10. Click on "Administration".

| •••      | ÷ ~  | < >               |         |      |      | localhost | 5 <b>1</b> |                               |
|----------|------|-------------------|---------|------|------|-----------|------------|-------------------------------|
| ×        |      | Home - CUPS 2.3.4 |         |      |      | Downloads |            | G mac screenshots - Google Su |
| CUPS.org | Home | Administration    | Classes | Help | Jobs | Printers  |            |                               |

### **CUPS 2.3.4**

 ${\sf CUPS} \ is the standards-based, open source printing system developed by {\sf Apple Inc. for macOS}^{\circ} \ and other {\sf UNIX}^{\circ}-like operating systems.$ 

# CUPS for Users

Command-Line Printing and Options User Forum

#### **CUPS for Administrators**

Adding Printers and Classes Managing Operation Policies Using Network Printers Firewalls cupsd.conf Reference

#### **CUPS for Developers**

CUPS Programming Manual Filter and Backend Programming Developer Forum

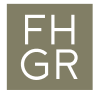

11. Click on "Add Printer".

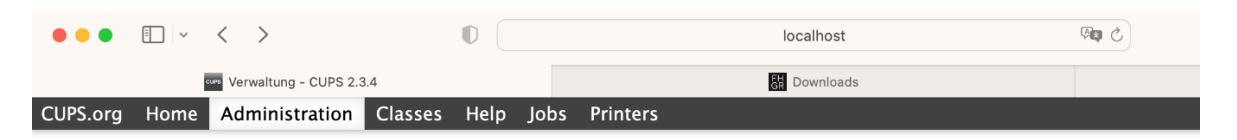

### Verwaltung

| Printers                                      | Server                                                                                                    |
|-----------------------------------------------|----------------------------------------------------------------------------------------------------|
| Add Printer Find New Printers Manage Printers | Edit Configuration File                                                                                                    |
| Classes                                       | Server Settings:                                                                                                    |
| Add Class Manage Classes                      | Share printers connected to this system                                                                                                    |
| Jobs                                          | <ul> <li>Allow remote administration</li> <li>Use Kerberos authentication (FAQ)</li> <li>Allow users to cancel any job (not just the second second seco</li></ul> |
| Manage Jobs                                   | Save debugging information for troubles                                                                                                    |

12. Enter your name and password of your Mac.

| Bei localhost:631 anmelden<br>Dein Passwort wird unverschlüsselt übertragen. |           |          |  |  |  |  |
|------------------------------------------------------------------------------|-----------|----------|--|--|--|--|
| • • • • •                                                                    |           |          |  |  |  |  |
| Dieses Passwort merken                                                       |           |          |  |  |  |  |
|                                                                              | Abbrechen | Anmelden |  |  |  |  |

13. Choose "LPD/LPR-Host or – Printer" in the "Other Network Printers" list and click on "Continue".

| •••      | · < >                                                                        |                                                                                                    | localhost                                             | 5 <b>e</b> r |
|----------|------------------------------------------------------------------------------|----------------------------------------------------------------------------------------------------|-------------------------------------------------------|--------------|
|          | Drucker hinzufügen - CUPS 2.3.4                                              |                                                                                                    | R Downloads                                           |              |
| CUPS.org | Home Administration Classe                                                   | s Help Jobs Pri                                                                                                    | nters                                                 |              |
| Druc     | cker hinzufügen<br>Printer                                                   |                                                                                                    |                                                       |              |
| Auu      |                                                                              |                                                                                                    |                                                       |              |
| Discove  | Local Printers:                                                              | EHCR Kopierer @ Ev                                                                                                    | en(onePrint (IPP IPP Printing)                        |              |
| Ot       | her Network Printers: Internet<br>Internet<br>DEPD/LPR<br>Window<br>Internet | Printing Protocol (IP<br>Printing Protocol (IP<br>Printing Protocol (IP<br>Printing Protocol (IP<br>R-Host oder –Drucke<br>s printer via spoolss<br>Printing Protocol (IP<br>ket (HP let Direct | P) (https)<br>P) (ipps)<br>P) (http)<br>r<br>P) (ipp) |              |

14. Fill in the following line under "Connection" and click on "Continue":

For the plotter HP Designjet T920ps (Building C): smb://[username]:[password]@printserver.fhgr.ch/C0-04-pl-c-1

For the plotter HP Designjet T920ps Plus (Building C): smb://[username]:[password]@printserver.fhgr.ch/C0-04-pl-c-2

For the plotter HP Designjet T930 (Building A): smb://[username]:[password]@printserver.fhgr.ch/A3-04-pl-c-1

| ÷        | <   | >    |                         |           | D    |      | localhost                                                        | 5 <b>9</b> |
|----------|-----|------|-------------------------|-----------|------|------|------------------------------------------------------------------|------------|
|          |     | CUPS | Drucker hinzufügen - CL | JPS 2.3.4 |      |      | F https://my.fhgr.ch/uploads/tx_fhgrsupport/deplotten_mac_01.pdf |            |
| CUPS.org | I H | lome | Administration          | Classes   | Help | Jobs | Printers                                                         |            |

### Drucker hinzufügen

Continue

#### **Add Printer**

| Examples:                           |
|-------------------------------------|
| http://hostname:631/ipp/            |
| http://hostname:631/ipp/port1       |
| <pre>ipp://hostname/ipp/</pre>      |
| <pre>ipp://hostname/ipp/port1</pre> |
| lpd://hostname/queue                |
| <pre>socket://hostname</pre>        |
| socket://hostname:9100              |

15. This information are free selectable. The description will be shown on the printer selection. Click on "Continue".

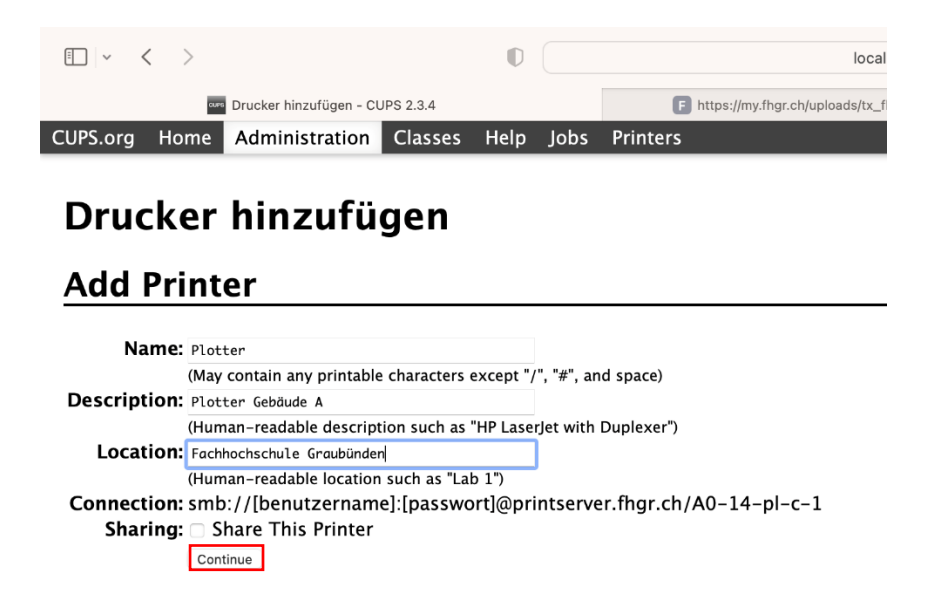

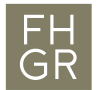

16. Choose the type of the plotter, which you want to install (HP) and confirm with "Continue".

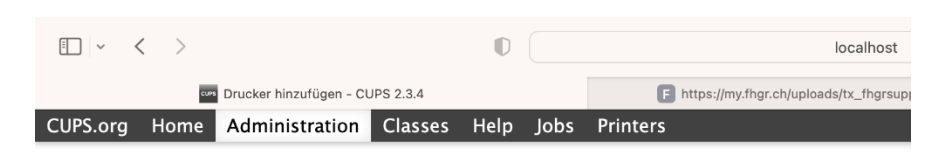

# Drucker hinzufügen

### **Add Printer**

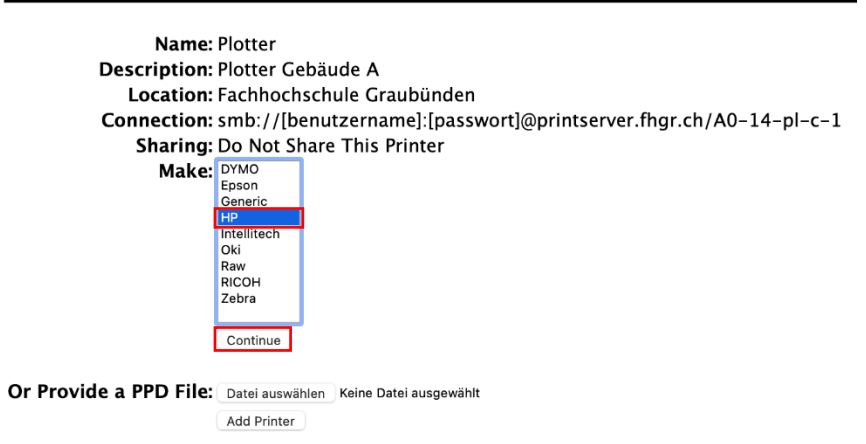

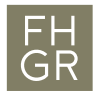

17. Choose the model of the plotter and click on "Add Printer".

For the plotter HP Designjet T920ps (Building C): HP Designjet T920ps

For the plotter HP Designjet T920ps Plus (Building C): HP Designjet T920ps

For the plotter HP Designjet T930 (Building A): HP Designjet T930

| CUPS.org | , F | lome | Administration          | Classes   | Help | Jobs | Printers                                        |
|----------|-----|------|-------------------------|-----------|------|------|-------------------------------------------------|
|          |     | CUPS | Drucker hinzufügen - Cl | JPS 2.3.4 |      |      | F https://my.fhgr.ch/uploads/tx_fhgrsupport/dep |
| ·        | <   | >    |                         |           | D    |      | localhost                                       |
|          |     |      |                         |           |      |      |                                                 |

### Drucker hinzufügen

#### **Add Printer**

| Name:                  | Plotter                                                                                                    |
|------------------------|----------------------------------------------------------------------------------------------------|
| Description:           | Plotter Gebäude A                                                                                                    |
| Location:              | Fachhochschule Graubünden                                                                                                    |
| Connection:            | smb://[benutzername]:[passwort]@printserver.fhgr.ch/A0-14-pl-c-1                                                                                                    |
| Sharing:               | Do Not Share This Printer                                                                                                    |
| Make:                  | HP Select Another Make/Manufacturer                                                                                                    |
| Model:                 | HP Designiet T995ps 44in (en, en, de, es, fr, it, ja, ko, pl, pt, ru, zh_CN, zh_TW, nl)<br>HP Designiet T830 24-in MFP - PCL3 raster (en, en, de, es, fr, it, ja, ko, pl, pt, ru, zh_CN, zh_TW, nl)<br>HP Designiet T830 36-in MFP - PCL3 raster (en, en, de, es, fr, it, ja, ko, pl, pt, ru, zh_CN, zh_TW, nl)<br>HP Designiet T920 - PCL3 raster (en, en, de, es, fr, it, ja, ko, pl, pt, ru, zh_CN, zh_TW, nl)<br>HP Designiet T920 - POStScript (en, en, de, es, fr, it, ja, ko, pl, pt, ru, zh_CN, zh_TW, nl)<br>HP Designiet T930 - PCL3 raster (en, en, de, es, fr, it, ja, ko, pl, pt, ru, zh_CN, zh_TW, nl)<br>HP Designiet T930 - POStScript (en, en, de, es, fr, it, ja, ko, pl, pt, ru, zh_CN, zh_TW, nl)<br>HP Designiet T930 - PCL3 raster (en, en, de, es, fr, it, ja, ko, pl, pt, ru, zh_CN, zh_TW, nl)<br>HP Designiet T930 - PCL3 raster (en, en, de, es, fr, it, ja, ko, pl, pt, ru, zh_CN, zh_TW, nl)<br>HP Designiet T940 - PCL3 raster (en, en, de, es, fr, it, ja, ko, pl, pt, ru, zh_CN, zh_TW, nl)<br>HP Designiet T940 - PCL3 raster (en, en, de, es, fr, it, ja, ko, pl, pt, ru, zh_CN, zh_TW, nl)<br>HP Designiet T940 - PCL3 raster (en, en, fr, ja, ko, pl, pt, ru, zh_CN, zh_TW, nl) |
| Or Provide a PPD File: | Datei auswählen Keine Datei ausgewählt                                                                                                    |
|                        | Add Printer                                                                                                    |

18. The installation is finished. Now you can define the standard settings and click on "Set Default Options".

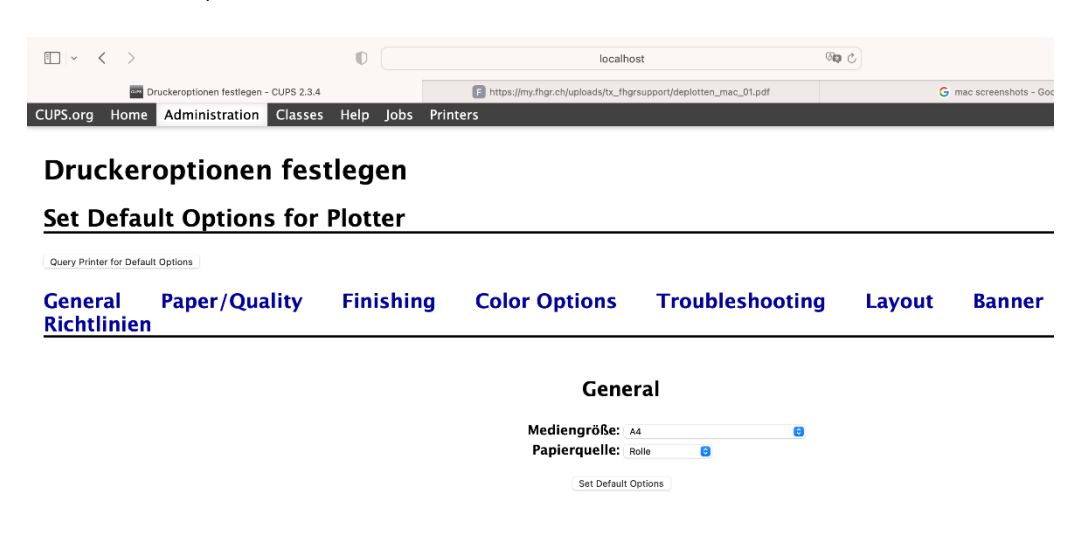